## MANUAL DE PROCEDIMIENTOS PORTAL DEL CLIENTE – CANJE DE CATÁLOGO DE PREMIOS

Siguiendo los pasos detallados en el manual, de manera fácil y sencilla podrá utilizar el módulo gratuito de PORTAL DEL CLIENTE – Canje de catálogo de premios.

## **ARCADIA – PORTAL DEL CLIENTE:**

1.- Ingresar a la plataforma de Arcadia <u>http://cbos.arcadiasuite.es/index.html</u> y elegir el Módulo Gratuito de PORTAL DEL CLIENTE.

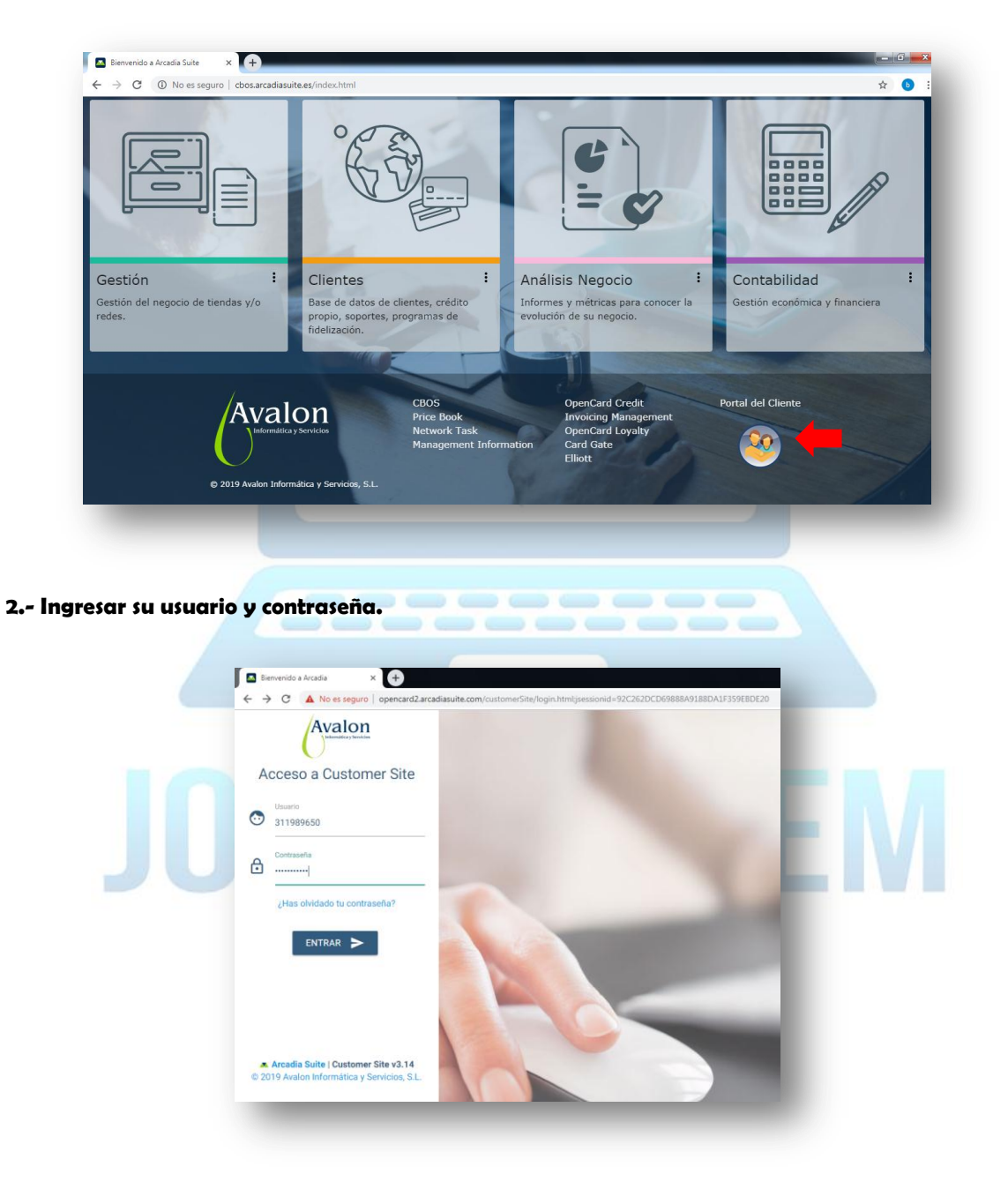

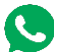

945 360 540 - 964 410 431

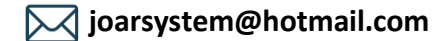

3.- Presentación del PORTAL DEL CLIENTE, en él podremos realizar consultas sobre nuestros consumos, mis soportes y ver el catálogo de premios.

| OAR SRL   Customer Site        | 🏠 Inicio 🔏 Consultas 🗣 | 🖌 🔚 Mis Soportes 👻 📇 Herramie | entas 👻 👁 Fidelización 👻 🧯 | BRAIAN VERA I |
|--------------------------------|------------------------|-------------------------------|----------------------------|---------------|
| ★ > Bienvenido a Customer Site |                        |                               |                            |               |
| Resumen de Secciones           |                        |                               |                            |               |
| E Crédito<br>Saldo Actual:     | 0.0                    | 05/. S Fidelizad              | sión<br>335                | 00 pt.        |
|                                |                        |                               | A.1                        |               |

4.- Seleccionamos FIDELIZACION - CATÁLOGO DE PREMIOS.

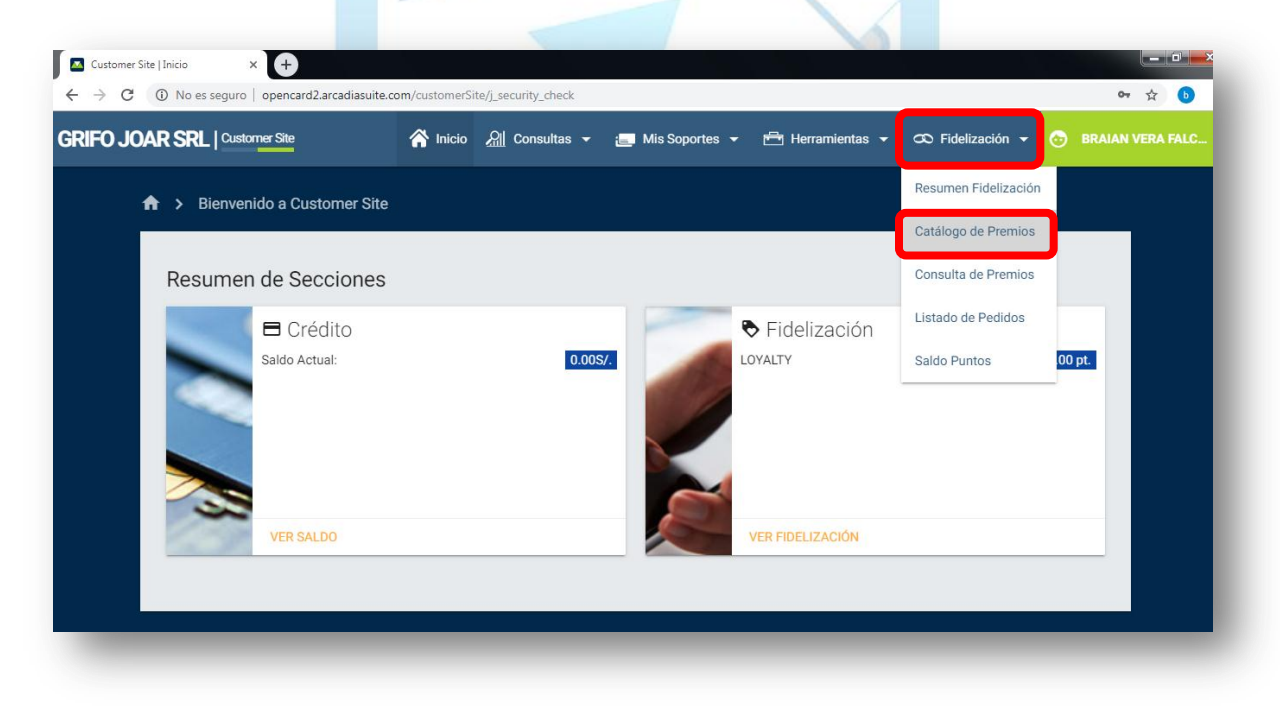

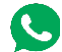

945 360 540 - 964 410 431

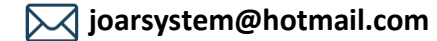

5.- En el catálogo de premios podrá elegir el producto que desea canjear por los puntos acumulados.

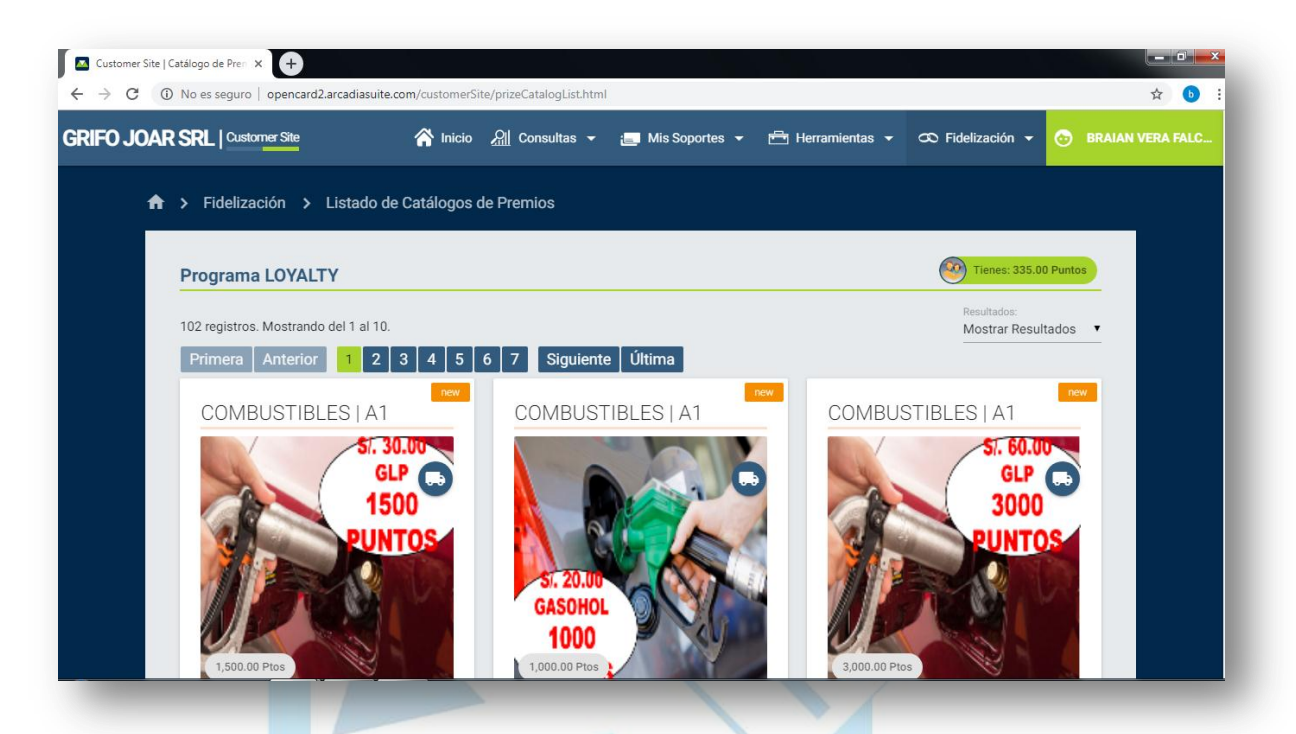

6.- Elegimos el producto y hacemos clic en VER PRODUCTO.

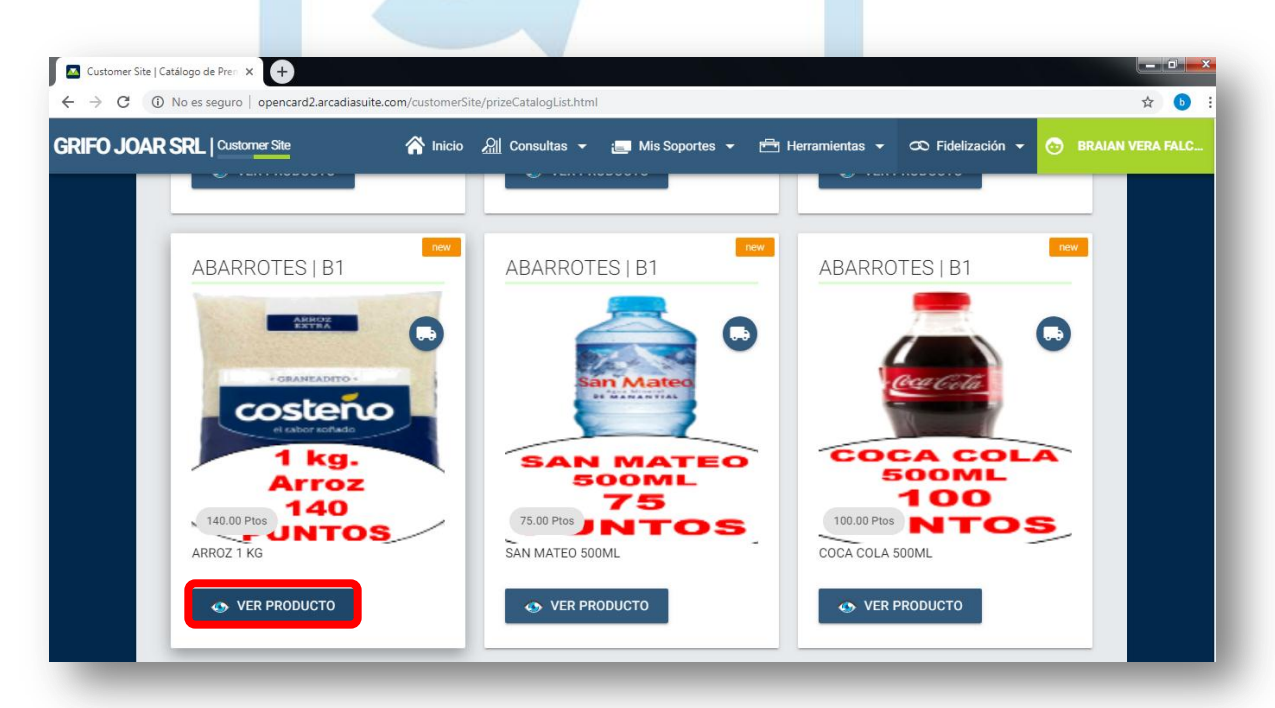

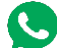

945 360 540 - 964 410 431

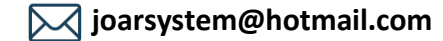

7.- Nos mostrará el producto y la cantidad de puntos necesarias para poder canjearlo, si contamos con los puntos le damos clic en CANJEAR.

| ABARROTES   B1 |                                                                                                    |     |  |
|----------------|----------------------------------------------------------------------------------------------------|-----|--|
|                | ARROZ 1 KG                                                                                                    | new |  |
|                | CARRENTIA<br>CONSTRUCTION<br>CONSTRUCTION<br>CONSTRUC | •   |  |
|                | Dimensiones y Peso:<br>CANJE DE 1KG DE ARROZ POR 140 PUNTOS                                                                                                    |     |  |

8.- Podremos seleccionar la forma de recojo del producto y finalizamos la operación con un clic en ACEPTAR.

|                             | 140.00 Puntos <b>40</b><br>Código: 423476<br>Dimensiones y Peso:<br>CANJE DE 1KG DE ARROZ P | SOR 140 PUNTOS   |   |  |
|-----------------------------|---------------------------------------------------------------------------------------------|------------------|---|--|
| Datos principales           |                                                                                             | Opción de Canje: |   |  |
| Número Cuenta: 7339 (33<br> | 5.00 Puntos)                                                                                | Puntos (140.00)  | • |  |

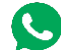

9.- Debemos dar clic en FIDELIZACION – LISTA DE PEDIDOS para observar el registro de nuestros canjes realizados y el código de canje.

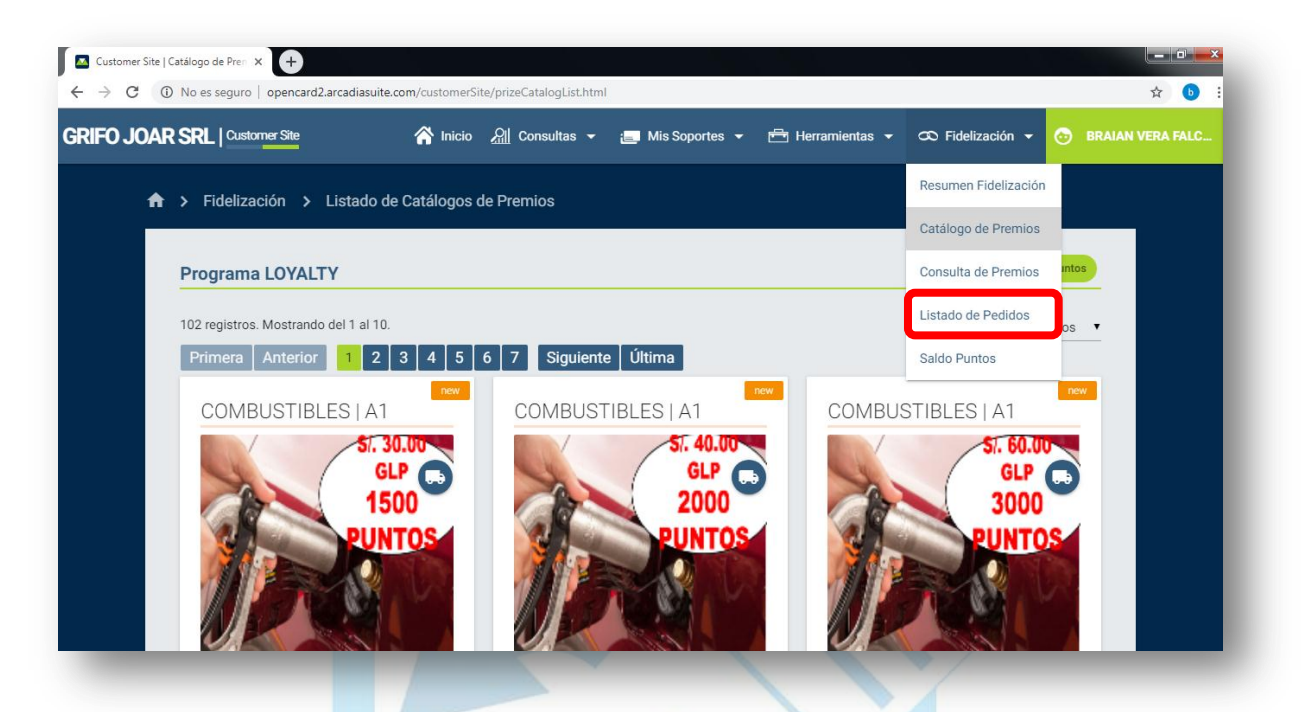

10.- En este cuadro podremos saber el código de cada producto canjeado.

|            | SRL   Cust     | orner Site | 1                              | 🏠 Inicio | 🔏 Consultas 🛨                | Mis | Soportes 👻              | 📇 Her | ramientas 👻 👁 F              | ïdelización 👻 🌝 B  | RAIAN VERA FA |
|------------|----------------|------------|--------------------------------|----------|------------------------------|-----|-------------------------|-------|------------------------------|--------------------|---------------|
| <b>f</b> : | > Fideliza     | ación      | > Listado de Pe                | didos    |                              |     |                         |       |                              |                    |               |
|            | Ciltror per    |            |                                |          |                              |     |                         |       |                              |                    |               |
|            | Ningún Filt    | ro         |                                |          | •                            |     |                         |       |                              | <b>FILTRAR</b>     |               |
|            |                |            |                                |          |                              |     |                         |       |                              | Resultados:        |               |
| 6          | 6 registros. I | Mostrand   | lo todos los registros<br>IDOS | i.       |                              |     |                         |       |                              | Mostrar Resultados | <b>T</b>      |
|            |                |            |                                |          |                              |     |                         |       |                              |                    |               |
|            | Estado         |            | Nº de Pedido                   |          | Fecha                        |     | Recogida                |       | Estado                       | Acciones           |               |
|            | Estado<br>!    | ÷          | Nº de Pedido                   | ÷        | Fecha<br>21/10/2019 19:15:37 | ÷   | Recogida<br>Instantaneo | ÷     | Estado<br>Pendiente de Envío | Acciones           |               |

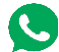

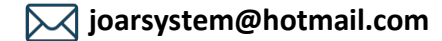